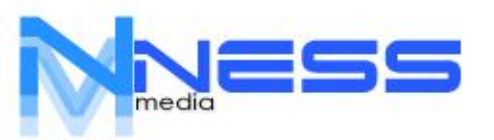

+506 71 71 39 17 ceo@nesspos.online

# NESS GUIA RAPIDA VERSION: 1.0.0

# 2023/2024

NESS SOFTWARE GROUP S.A. Costa Rica

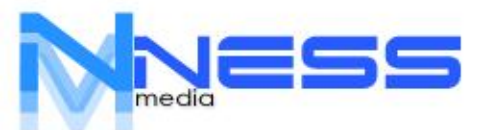

Bienvenido a NESS, SiPOS, agradecemos la confianza que ha puesto en nosotros.

Antes de continuar debe de considerar los siguientes cambios y/o nuevas funciones del totalmente nuevo NESS.

Esta versión a diferencia de las anteriores, es totalmente WEB (Quiere decir que sin acceso a Internet, no va a funcionar). Sin embargo puede continuar por varias horas antes de presentar algún error.

Es compatible con PC, Windows, Linux, Android y IOS. Solamente debe de acceder al sistema por medio de su dispositivo (Tablet, Celular o Terminal), a la dirección dada por el administrador.

Además de eso, también puede ser accesado **24/7/360**, siempre y cuando tenga un acceso a Internet. Usted puede cambiar los precios, costos, derechos sin necesidad de estar presente en el lugar en donde esté instalado el sistema.

Todos los reportes y consultas, se pueden exportar directamente, a Excel, PDF o una imagen sin ninguna modificación.

Su base de datos, está hospedada (almacenada) en la nube, y cuenta con encriptación y SSL (certificados de seguridad) que le permiten que su información esté segura.

Usted puede solicitar a SiPOS/NessPOS que se le realicen respaldos diarios, semanales o anuales. Esto puede tener costos adicionales. Así en caso de algún tipo de error se pueden recuperar sus datos fácilmente.

Es muy importante que antes de usar el sistema lea y acepte todas las políticas y contratos que se adjuntan en su versión.

NESS SOFTWARE GROUP S.A. Costa Rica

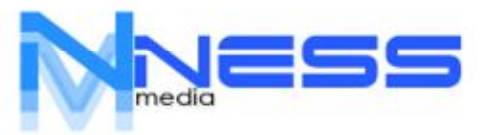

### LOGIN

Para acceder a su sistema debe de ingresar al link dado que puede ser algo similar a esto:

https://www.surestaunrante.host/pos

Este es el mismo que usará para acceder desde cualquier dispositivo. Para eso presione el botón "Login Using pin".

|     |            | nessla.online<br>06-7171-3917 | 1R       |   |
|-----|------------|-------------------------------|----------|---|
|     | Default    | Login usir                    | ng Pin   |   |
| AC  | CESO       | /                             |          |   |
| Dir | ección de  | e correo                      |          | - |
| Cla | ve         |                               |          |   |
|     | A          | CCESO                         |          |   |
| ¿Η  | as olvidad | do tu cont                    | traseña? |   |

Ahora digite los números 1234 (esto se debe cambiar después)

|         | nessla.online<br>16-7171-3917 |
|---------|-------------------------------|
| Default | Login using Pin               |
| CCESO   |                               |

NESS SOFTWARE GROUP S.A. Costa Rica

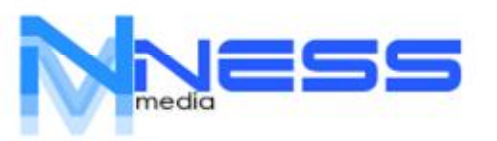

### DASHBOARD

Panel lo llevará al resumen de movimientos.

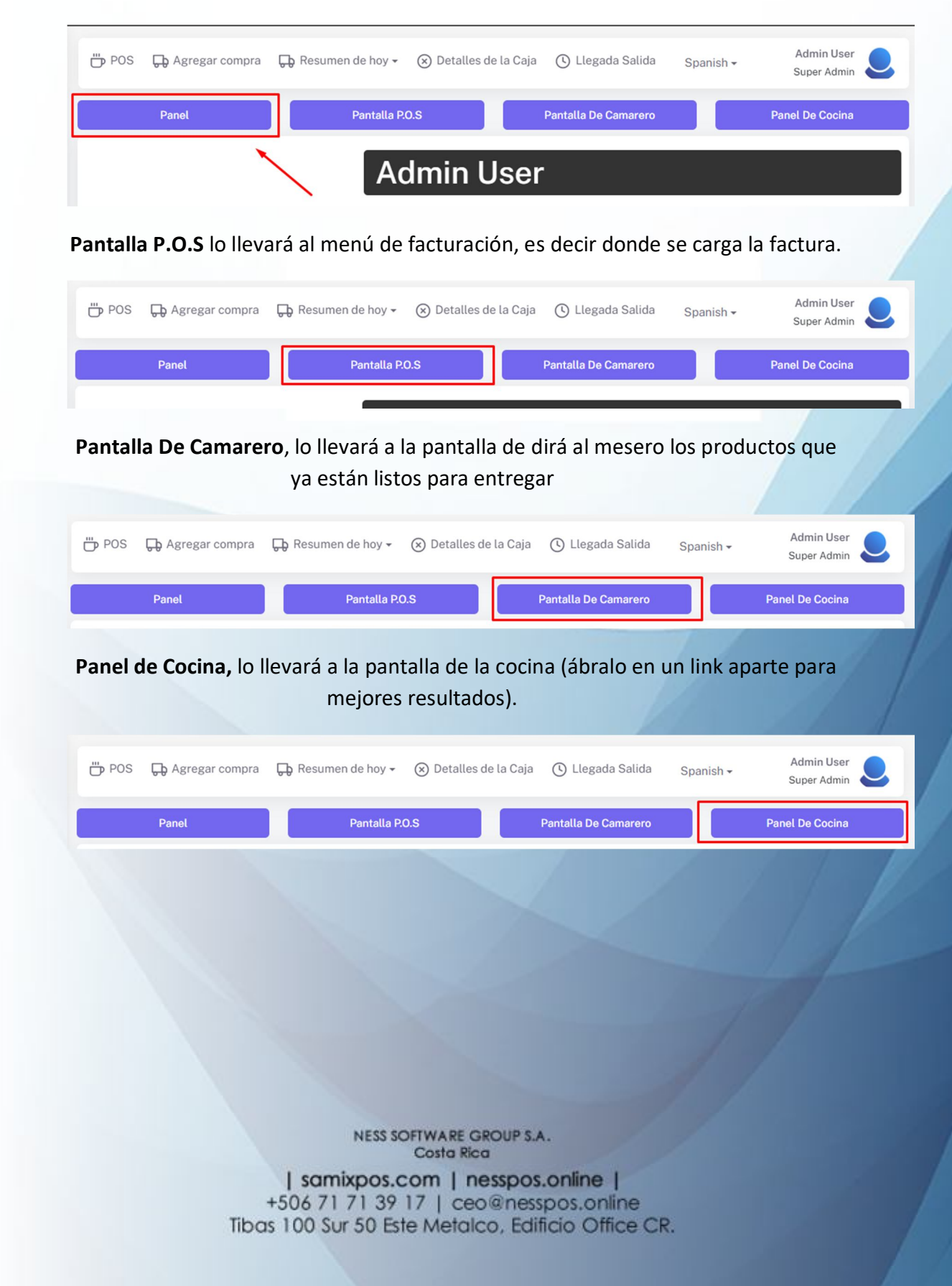

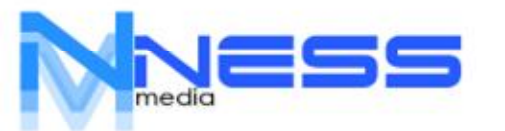

### **CONFIGURACION INICIAL**

Existe la forma de importar desde una hoja de Excel, todos los productos (comuníquese con Ness/SiPOS), para más detalles y precios.

### PASO 1:

Crear las categorías (Familias), estos serán los botones que le permitirá seleccionar en el POS, cada ítem y dentro de estas los ITEM (se verá más adelante).

Para esto vaya a MAESTRO y seleccione AGREGAR CATEGORIA DEL MENU.

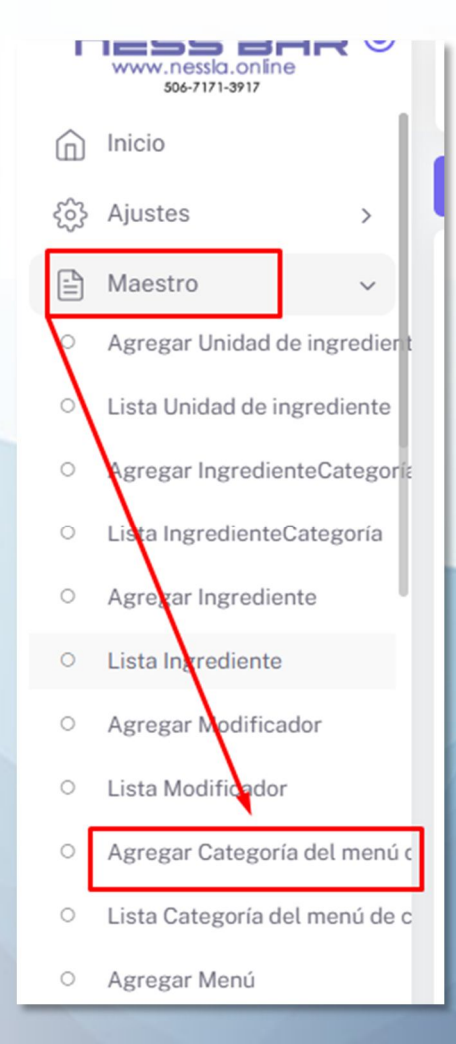

NESS SOFTWARE GROUP S.A. Costa Rica

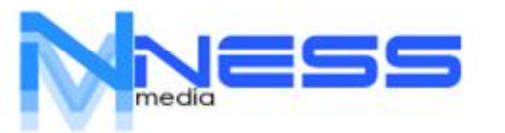

Digite el nombre de la categoría o familia. Ej. BEBIDAS, BOCAS, PLATOS FUERTES, POSTRES, CERVEZAS.

Debe digitar en el orden que va a requerir que sea desplegado el menú. Finalmente, presione ENVIAR, para guardar. Repita la acción para todas las familias.

|     | Agregar categoría de menú de comid | la |             |  |
|-----|------------------------------------|----|-------------|--|
| ot  | nombre de la categoría *           |    | Descripción |  |
| in  | nombre de la categoría             |    | Descripción |  |
| ría | Enviar Atrás                       |    |             |  |

#### PASO 2:

Incluir, editar los productos. Vaya a MAESTRO-AGREGAR MENU

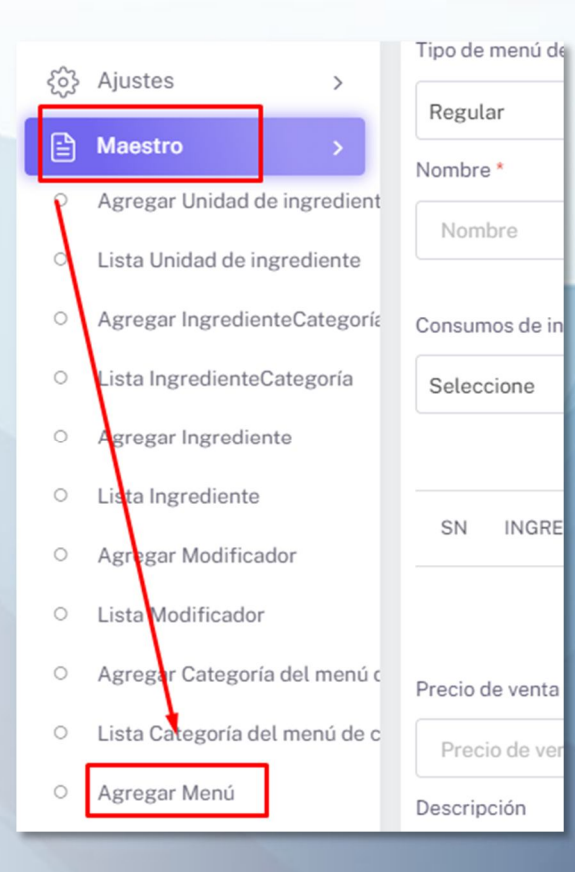

NESS SOFTWARE GROUP S.A. Costa Rica

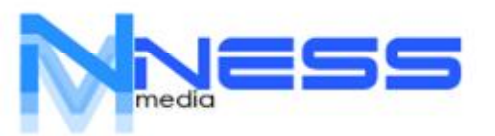

+506 71 71 39 17 ceo@nesspos.online

Seleccione el tipo de producto

Regular- Venta normal Ej. Cervezas, gaseosas

**Combo** – La combinación de varios productos.

Producto – Aquellos que llevan una pre-fabricación

|    | Tipo de menú de comida (? |        |
|----|---------------------------|--------|
|    | Regular                   | Ľ      |
|    |                           | Código |
| A; | Regular                   | 013    |
| Li | Combo                     |        |
| A, | Producto                  |        |
| Li | Seleccione 👻              | Lée    |
| A; |                           |        |
| Li |                           |        |

Digite el nombre (el código se genera automáticamente), asígnele una categoría.

| Nombre *                 | Código        | Categoría *    |
|--------------------------|---------------|----------------|
| PLATO DE COMIDA          | 013           | Seleccione     |
|                          |               |                |
| Consumos de ingredientes |               | Seleccione     |
| Seleccione 👻             | Léeme Primero | POLLO          |
|                          |               | PLATOS FUERTES |
|                          |               | BOCAS          |
| SN INGREDIENTE CONSUMO   | COSTO TOTAL   | BEBIDAS        |
|                          | Total Costo   |                |

### Digite los diferentes precios que tiene en cada evento.

| Precio de venta (Barra) *  | Precio de venta (Llevar/Buffete) *                          | Precio de venta (Express) * |
|----------------------------|-------------------------------------------------------------|-----------------------------|
| 1500                       | 1500                                                        | 1500                        |
| Descripción                | Foto( La altura debe ser 102 px y el ancho debe ser 235 px) |                             |
| Detalle completo del plato | Choose File No file chosen                                  |                             |

NESS SOFTWARE GROUP S.A. Costa Rica

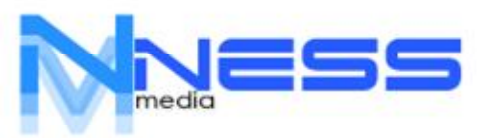

IGST

IGST

Punto de fidelidad

Punto de fidelidad

%

#### Asigne la foto o imagen del producto.

|                      | 1500                                                   |                                                | 1500           |
|----------------------|--------------------------------------------------------|------------------------------------------------|----------------|
|                      | Foto( La altura de<br>Choose File<br>Es una bebida ? * | be ser 102 px y el ancho deb<br>No file chosen | pe ser 235 px) |
| •                    | No                                                     |                                                | ▼<br>SGST      |
|                      |                                                        | Defina los impu                                | iestos.        |
| ¿Es un Producto vega | no? ? *                                                | Es una bebida ? *                              |                |
| No                   |                                                        | • No                                           | ×              |
| IVA                  |                                                        | CGST                                           | SGST           |
| 13                   |                                                        | % CGST                                         | % SGST         |

Si el producto tiene variaciones únicas, puede asignarlas aquí: Ejemplo. Bien Cocido, Término Medio. Aquí le puede variar el precio si lo desea adicionando el monto. Es decir si el ITEM vale 5.000.oo y esta variación tiene un valor adicional de 500.00 deberá de digitar 5.500.oo

10%SER

10

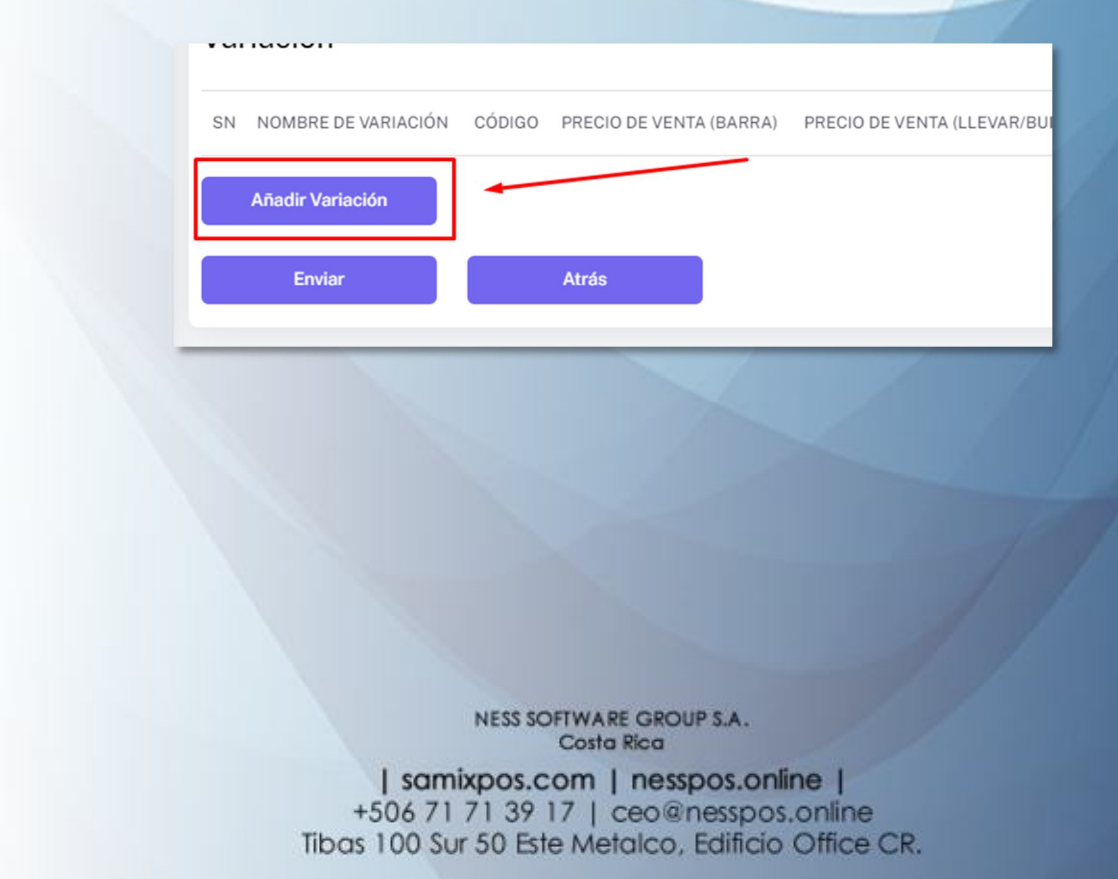

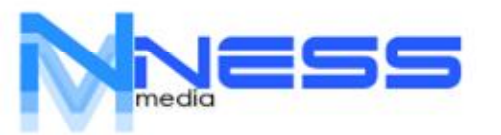

-----

## Llene los datos y finalmente presione ENVIAR. Repita para todas las variaciones con precio del ITEM.

| Nombre de variación                              | * ②                                 | Código               | Código *                    |  |  |
|--------------------------------------------------|-------------------------------------|----------------------|-----------------------------|--|--|
| VARIACION 1                                      |                                     | 013                  | -01                         |  |  |
| Precio de venta * (Ba                            | rra)                                | Precio               | de venta (Llevar/Buffete) * |  |  |
| 1500                                             |                                     | 150                  | 0                           |  |  |
| Precio de venta (Exp                             | ress) *                             |                      |                             |  |  |
| 1500                                             |                                     |                      |                             |  |  |
| Consumos de ingred                               | ientes                              |                      |                             |  |  |
| Consumos de ingred<br>Seleccione                 | ientes                              | Costo                | Total                       |  |  |
| Consumos de ingred<br>Seleccione<br>SN Ingredien | ientes<br>te Consumo                | Costo                | Total                       |  |  |
| Consumos de ingred<br>Seleccione<br>SN Ingredier | ientes<br>te Consumo                | Costo<br>Total Costo | <b>Total</b><br>0.00        |  |  |
| Consumos de ingred<br>Seleccione<br>SN Ingredier | ientes<br>Ite Consumo               | Costo<br>Total Costo | <b>Total</b> 0.00           |  |  |
| Consumos de ingred<br>Seleccione<br>SN Ingredier | ientes<br>t <b>te Consumo</b><br>CG | Costo<br>Total Costo | Total<br>0.00<br>SGST       |  |  |

Verifique las variaciones y finalmente presione ENVIAR, repita esto para cada ITEM.

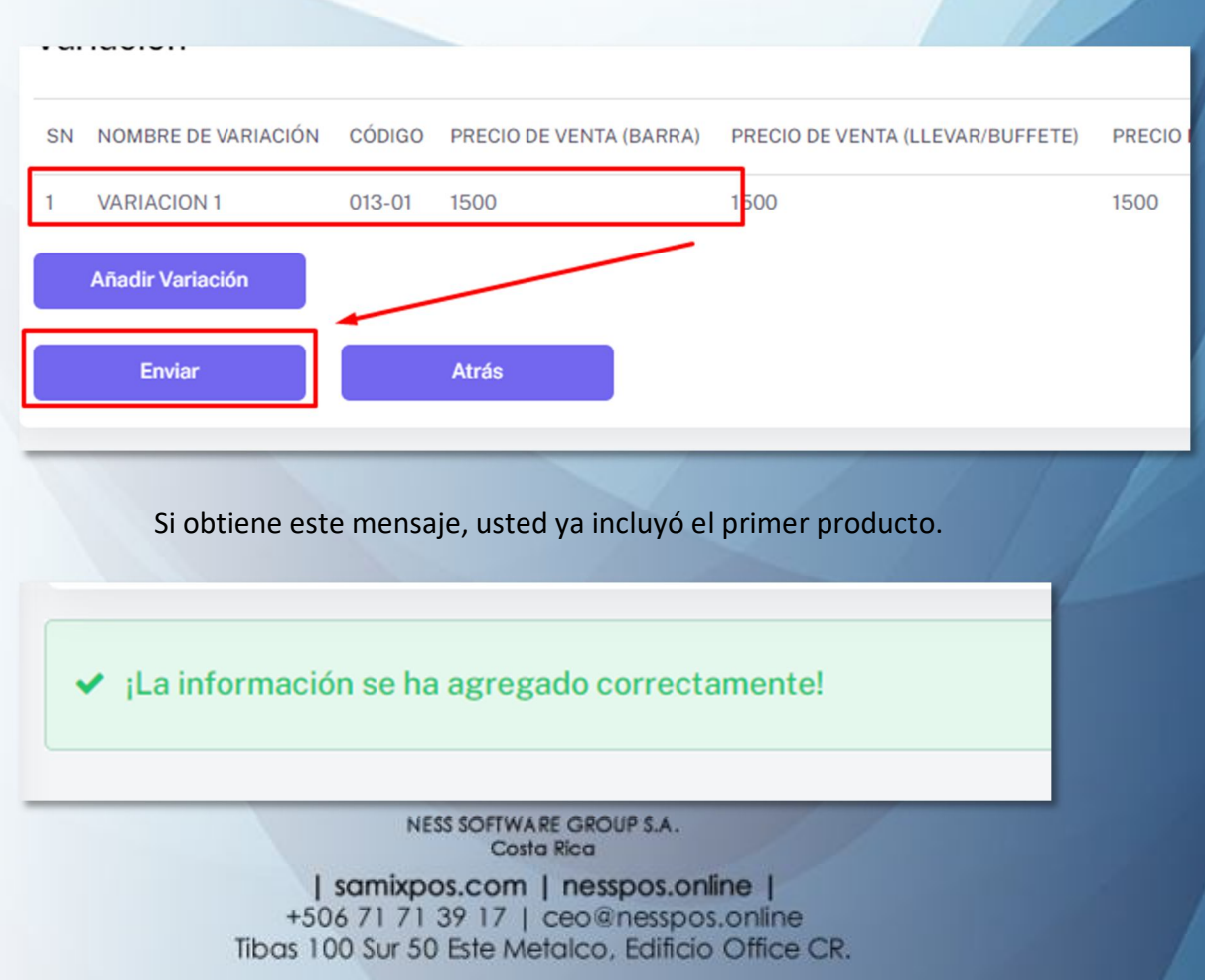

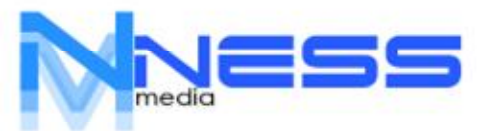

El sistema permite MODIFIDORES. Por ejemplo si usted requiere de selecciones varias. Supongamos que usted tiene un plato que lleva 3 acompañamientos, siendo así debe de crear esos modificadores primero y después asignarlos a cada ITEM.

Vaya a MAESTRO – AGREGAR MODIFICADOR

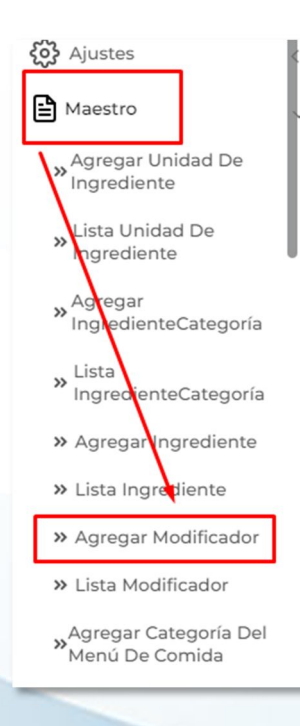

Digite el nombre del modificador, digite el precio, si NO tiene precio ponga 0. No puede dejar el espacio en blanco. Finalmente presione ENVIAR.

| Seleccione             | *  | Léeme P     | rimero      |   |     |
|------------------------|----|-------------|-------------|---|-----|
| SN INGREDIENTE CONSUMO | c  | OSTO        | TOTAL       |   |     |
|                        |    | Total Costo | Total Costo |   |     |
| Descripción            |    |             |             |   |     |
| Entrar                 |    |             |             |   |     |
| IVA                    | 10 | CGST        |             |   | SGS |
| 13                     | %  | CGST        |             | % | S   |
| 10                     |    | 10%SER      |             |   |     |
| IGST                   |    |             |             |   |     |

NESS SOFTWARE GROUP S.A. Costa Rica

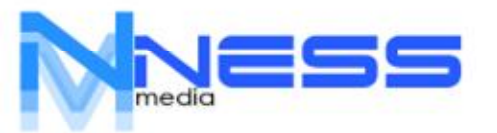

## Cuando haya terminado de incluir los modificadores, debe de asignarlos a cada producto.

| £ | Maestro            | ~             | N |
|---|--------------------|---------------|---|
| 0 | Agregar Unidad d   | le ingredient |   |
| þ | Lista Unidad de ir | ngrediente    | C |
| d | Agregar Ingredie   | nteCategoría  |   |
| 0 | Lista Ingrediente  | Categoría     |   |
| 0 | Agregar Ingredie   | nte           |   |
| 0 | Lista Ingrediente  |               |   |
| 0 | Agregar Modifica   | dor           |   |
| 0 | Lista Modificador  |               | C |
| 0 | Agregar Categorí   | a del menú c  |   |
| 0 | Lista Categoría de | el menú de c  | p |
| 0 | Agregar Menú       |               | ſ |
| 0 | Lista Menú         |               |   |
| 0 | Agregar Comida     | orefabricada  |   |

### Para esto vaya a MAESTRO – LISTA MENU

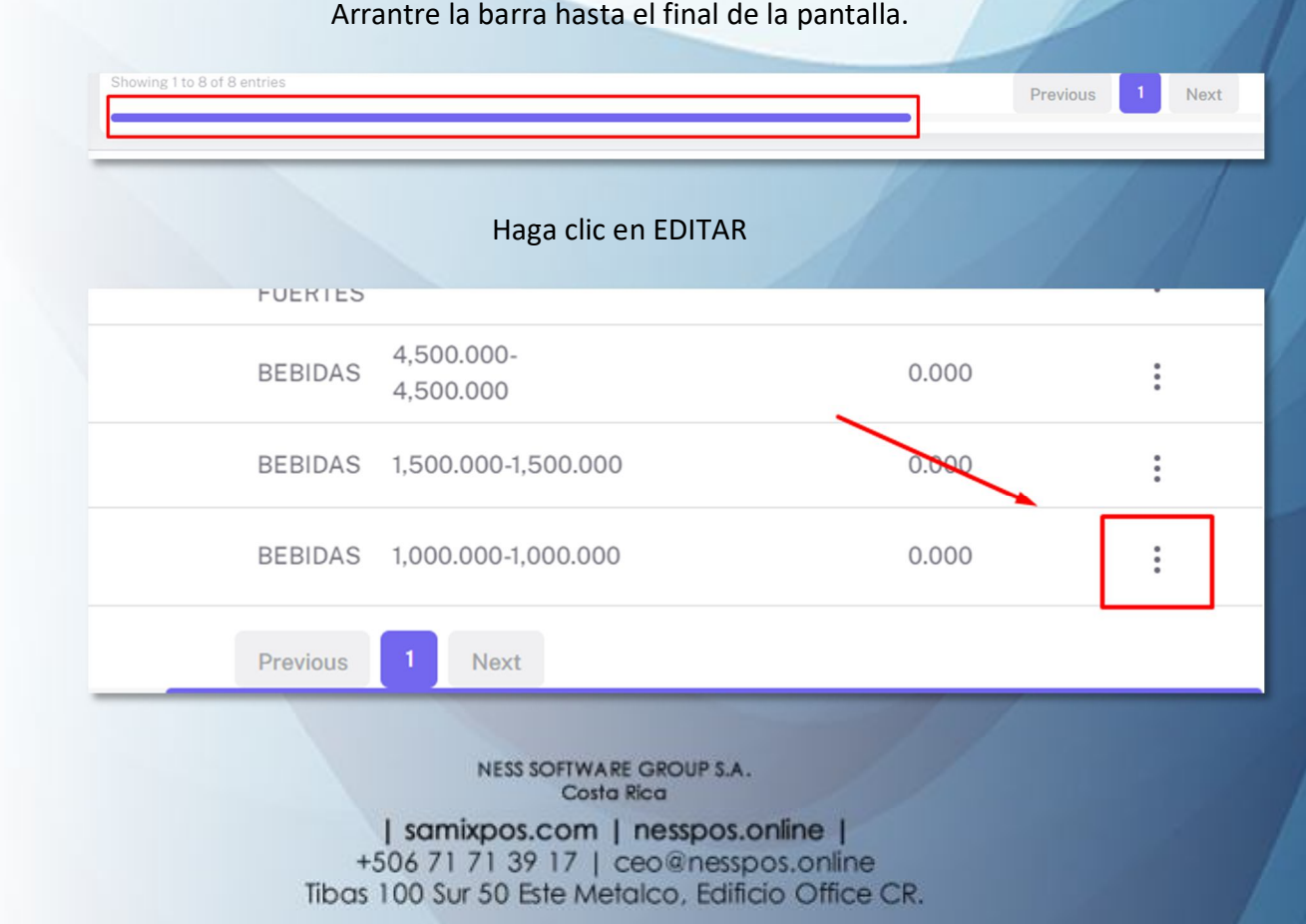

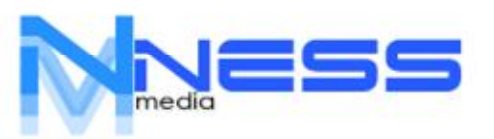

+506 71 71 39 17 ceo@nesspos.online

#### Seleccione ASIGNAR MODIFICADOR

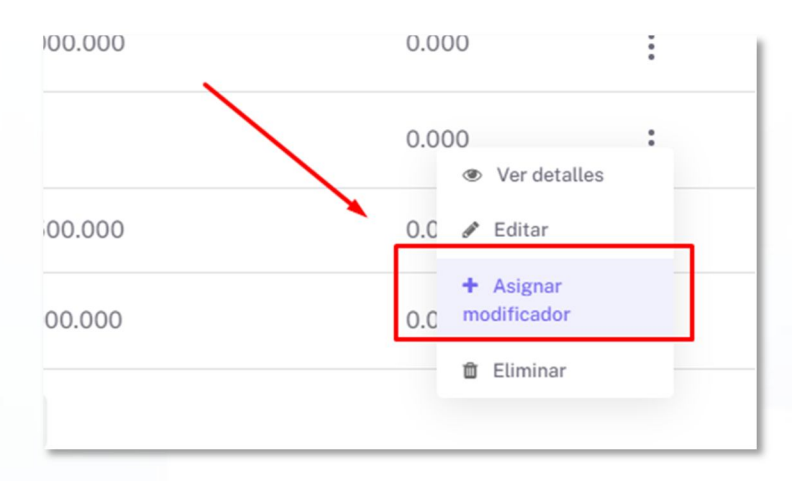

Seleccione tantos modificadores como sea necesario y presione ENVIAR

|                  |       | <br> |  |
|------------------|-------|------|--|
| Seleccionar todo |       |      |  |
| CON ARROZ        |       |      |  |
| SALSA BUFALLO    |       |      |  |
| SALSA MOSTAZA MI | L     |      |  |
| SALSA ROJA       |       |      |  |
| Enviar           | Atrás |      |  |
| 1                |       |      |  |
|                  |       |      |  |
|                  |       |      |  |

Repita la acción para cada ITEM.

NESS SOFTWARE GROUP S.A. Costa Rica

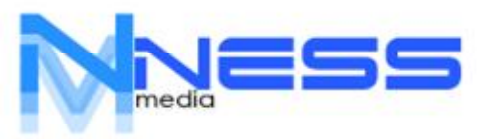

+506 71 71 39 17 ceo@nesspos.online

.PASO 3

### La primera factura, para crear una venta vaya a POS

| POS G Agregar compra 🕞 Resumen de hoy 🗸 | 🛞 Detalles de la Caja | 🕚 Llegada Salida | Spanish <del>-</del> |
|-----------------------------------------|-----------------------|------------------|----------------------|
|-----------------------------------------|-----------------------|------------------|----------------------|

El primer mensaje que tendrá es el de apertura de caja. Digite los datos de apertura y presione ENVIAR

| Efectivo | Tarjetas | Sinpe |  |
|----------|----------|-------|--|
| 0        | 0        | 0     |  |
|          |          |       |  |

### Verá el DASHBOARD, principal con todas las opciones del POS.

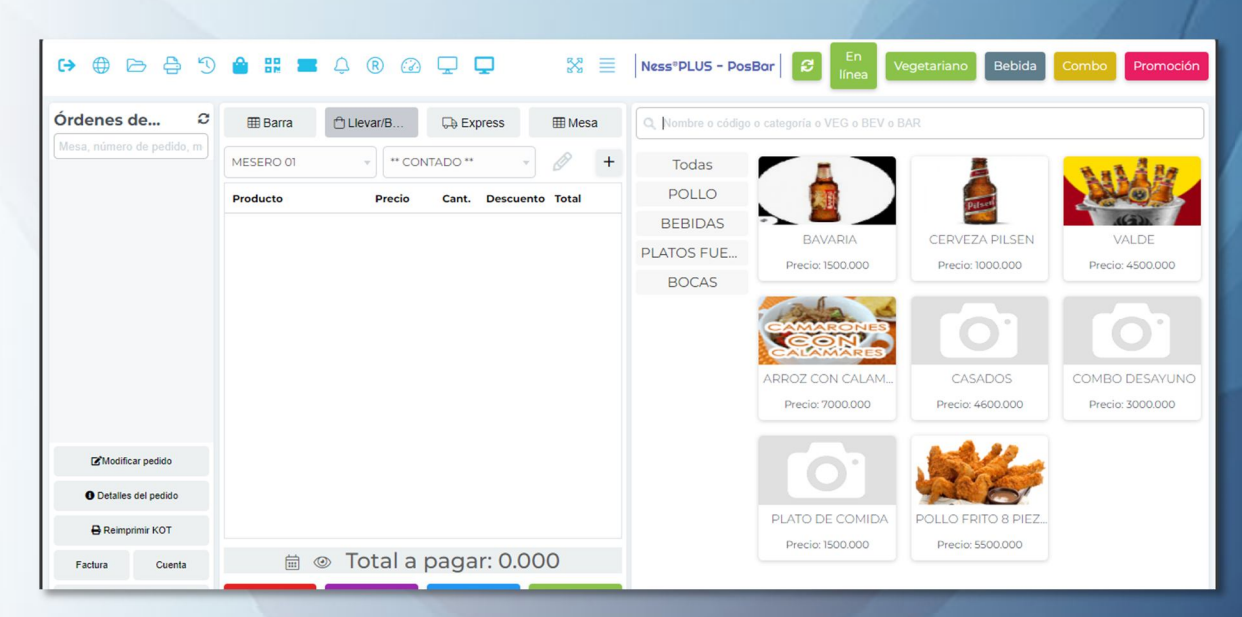

NESS SOFTWARE GROUP S.A. Costa Rica

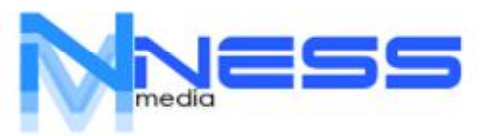

+506 71 71 39 17 ceo@nesspos.online

### Selecciona una familia o categoría

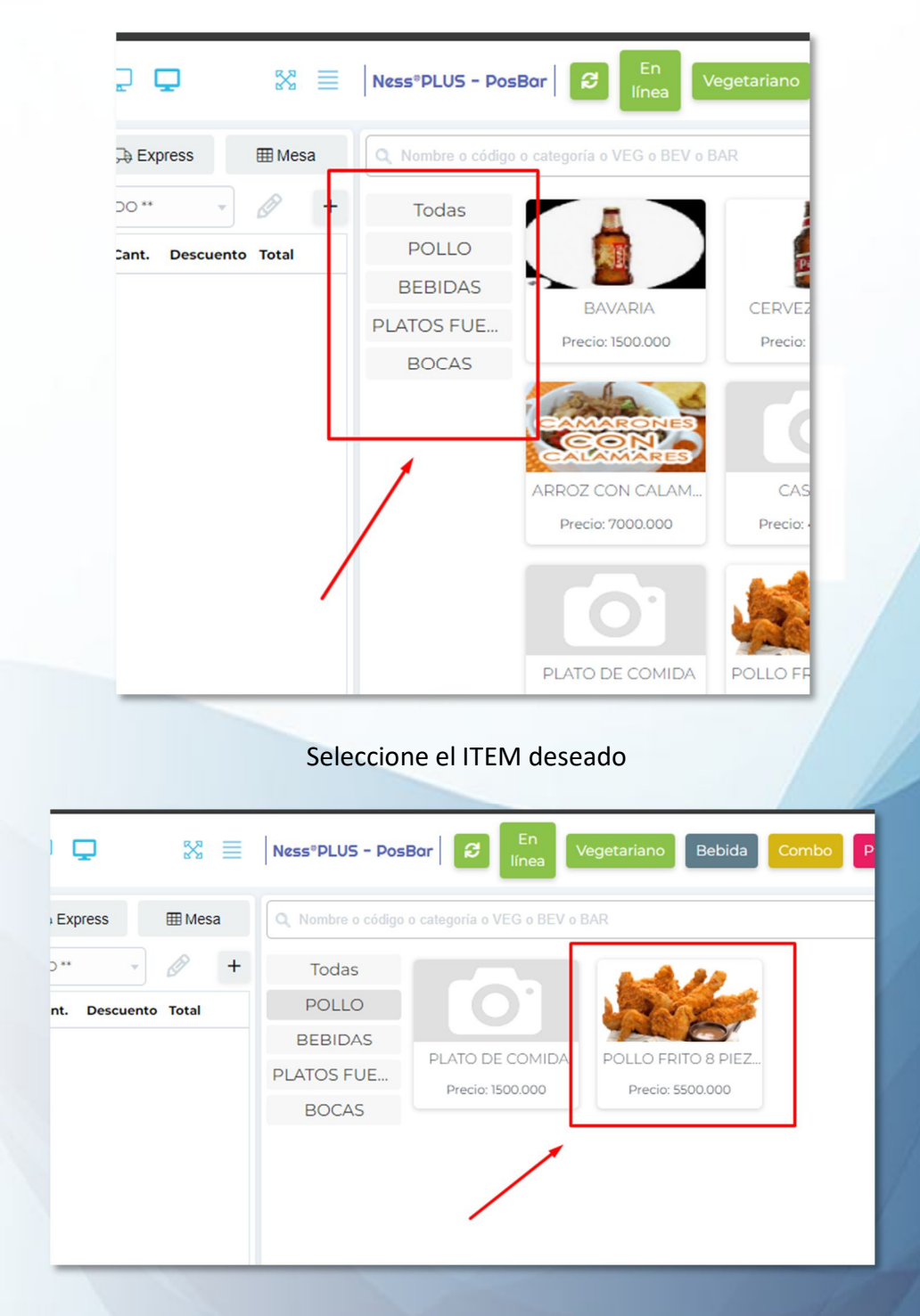

Repita la acción para varios productos.

NESS SOFTWARE GROUP S.A. Costa Rica

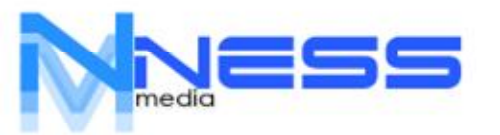

Si el producto tiene variaciones o modificadores entonces serán presentados, seleccione de acuerdo a su configuración.

| POLLO FRITO 8 PIEZ         | AS                              | ×                       |
|----------------------------|---------------------------------|-------------------------|
| Variación                  |                                 |                         |
| CLASICO Precio: 5500.000   | • EXTRA-CRUNCH                  | l Precio: 5500.000      |
| Cantidad                   | - 1 +                           |                         |
| Modificadores              |                                 |                         |
| SALSA BUFALLO Precio:0.000 | SALSA MOSTAZA MIEL Precio:0.000 | SALSA ROJA Precio:0.000 |
| Descuento 🕐                |                                 | 0                       |
| Nota de preparación:       |                                 | Total C                 |
| Añadir al carrito Cancelar |                                 |                         |

Finalmente, seleccione AÑADIR AL CARRITO, repita la acción para todos los productos.

Seleccione **CANCELAR**, para anular la factura, **MANTENER** para hacer otra factura sin salir de la actual, **FACTURA RAPIDA** para cerrar la factura y **CARGAR** para abrir cuenta.

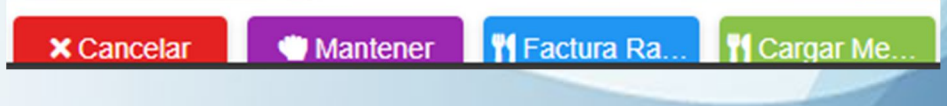

Será impresa la factura en cocina y en POS, respectivamente.

**Finalizar Ventas** Método de pago Efectivo Cantidad Efectivo Añadir Tarjetas Sinpe Descuento 8610.000 Sub-Total ¢8610.000 1000 2000 Pagado Sus pagos agregados se ¢0.000 5000 10000 mostrarán aquí Saldo Actual 20000 50000 ¢8610.000 SMS Detalles del carrito Claro × Cancelar 🖹 Envia

Para finalizar la factura llene los datos del pago y presione ENVIAR.

NESS SOFTWARE GROUP S.A. Costa Rica

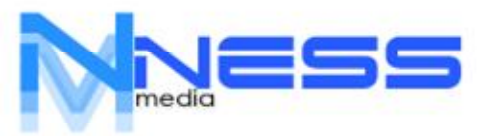

# Si deja la cuenta abierta podrá verla, editarla y modificarla presionando el botón en la parte izquierda.

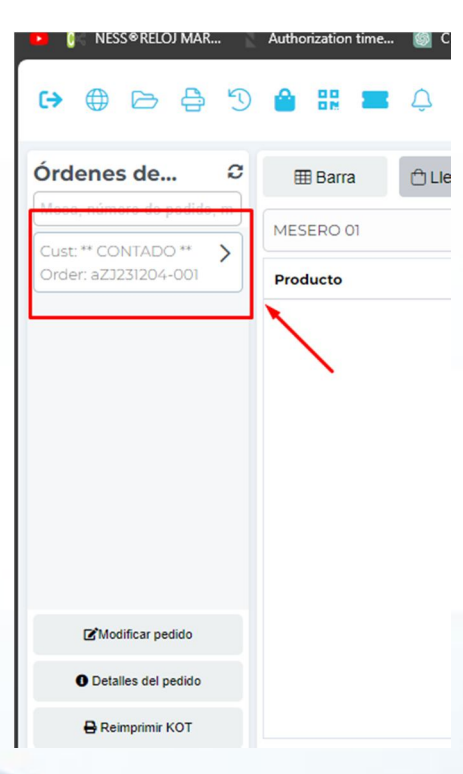

Puede dar mantenimiento a la factura haciendo clic en el botón correspondiente.

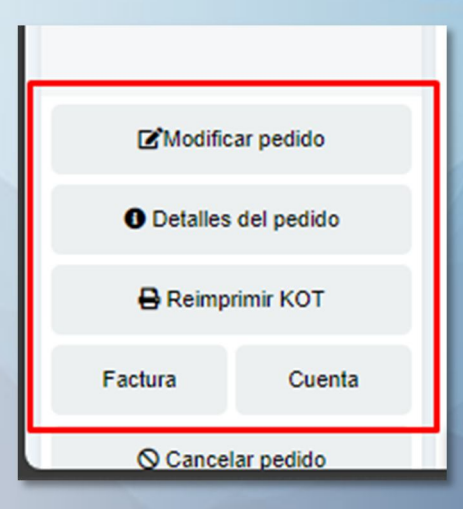

NESS SOFTWARE GROUP S.A. Costa Rica

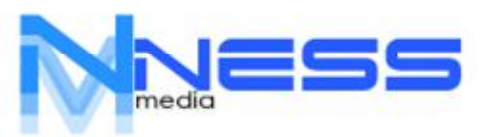

+506 71 71 39 17 ceo@nesspos.online

Al final del día debe de cerrar la caja, para eso presione R (registradora)

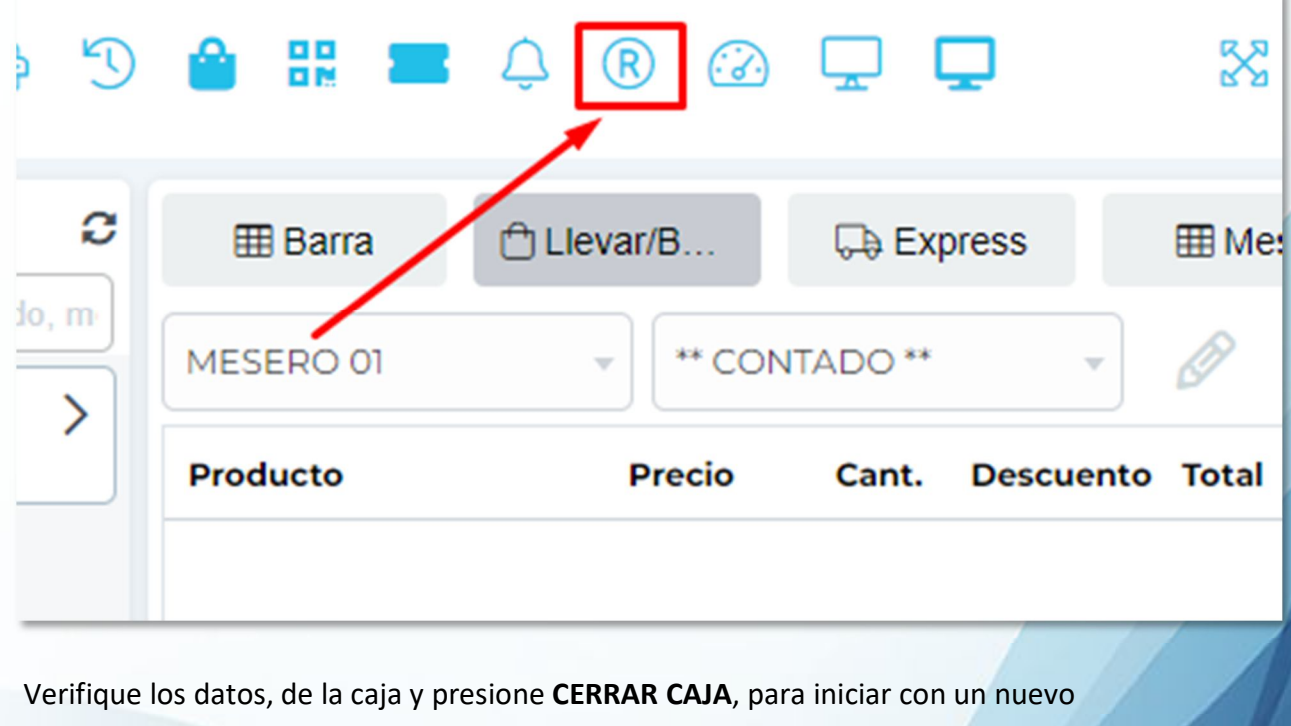

día.

|                                                                                                    |                                                     |                               |              |        |       | 1º       |  |  |
|----------------------------------------------------------------------------------------------------|-----------------------------------------------------|-------------------------------|--------------|--------|-------|----------|--|--|
| Detalles de la                                                                                                    | a Caja                                              |                               |              |        |       | $\times$ |  |  |
|                                                                                                    |                                                     |                               | Bais         |        |       |          |  |  |
|                                                                                                    |                                                     |                               | e Print      | Excel  | CSV   | PDF      |  |  |
| Usuario                                                                                                    | Administrador                                       |                               |              |        |       |          |  |  |
| Intervalo de<br>tiempo                                                                                                    | 2023-12-05 04:12:24 AM to 2023-12-05<br>04:57:44 AM |                               |              |        |       |          |  |  |
| SN                                                                                                    | Método de pago                                      | Actas                         |              |        | Ca    | ntidad   |  |  |
| 1                                                                                                    | Efectivo                                            | Saldo inicial (+)             |              |        | 30,00 | 000.00   |  |  |
|                                                                                                    |                                                     | Con                           | npra (-)     |        |       | 0.000    |  |  |
|                                                                                                    |                                                     | Ven                           | ta (+)       |        |       | 0.000    |  |  |
|                                                                                                    |                                                     | Vencimiento de<br>recibir (+) |              | 0.000  |       |          |  |  |
|                                                                                                    |                                                     | Dos                           | pagos (-)    |        |       | 0.000    |  |  |
|                                                                                                    |                                                     | Gast                          | to (-)       |        |       | 0.000    |  |  |
|                                                                                                    |                                                     | cantidad devuelta             |              | 0.000  |       |          |  |  |
|                                                                                                    |                                                     | Bala                          | ance de d    | cierre | 30,00 | 00.000   |  |  |
| 2                                                                                                    | Tarjetas                                            | Sald                          | lo inicial ( | (+)    |       | 0.000    |  |  |
|                                                                                                    |                                                     | Con                           | npra (-)     |        |       | 0.000    |  |  |
|                                                                                                    |                                                     | Ven                           | ta (+)       |        |       | 0.000    |  |  |
| Cerrar Caja                                                                                                    |                                                     |                               |              |        |       | Cancelar |  |  |
| NESS SOFTWARE GROUP S.A.<br>Costa Rica                                                                                         |                                                     |                               |              |        |       |          |  |  |
| samixpos.com   nesspos.online  <br>+506 71 71 39 17   ceo@nesspos.online<br>Tibas 100 Sur 50 Este Metalco, Edificio Office CR. |                                                     |                               |              |        |       |          |  |  |

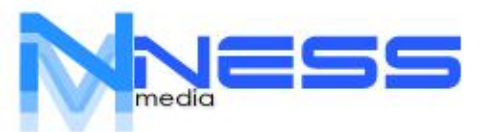

Puede encontrar más información en nuestro Web-Site, adicionalmente puede solicitar capacitación completa para su empresa, si no está incluida.

NESS SOFTWARE GROUP S.A. Costa Rica